# 研修会管理システム 申請者向け操作手順書

2024年04月

| 1   |    | ログインと注意事項 | • | • | • | • | • | • | • | • | Ρ2 |
|-----|----|-----------|---|---|---|---|---|---|---|---|----|
| 2   | 2. | ユーザー登録・・・ | • | • | • | • | • | • | • | • | Р3 |
| (*) | 8. | 申請状況確認・・・ | • | • | • | • | • | • | • | • | Ρ4 |
| 4   | ⊦. | 出席管理システム・ | • | • | • | • | • | • | • | • | Ρ6 |
|     |    |           |   |   |   |   |   |   |   |   |    |

# 1. ログインと注意事項

#### 医会HPより下記のURLへアクセスすると、申請ページへの『ログイン画面』が表示されます。 申請ページ:<u>https://jaog.seminar-apply.net/general/login</u>

| 公益社団法人 E<br>Japan Association                         | 日本産婦人科医会<br>of Obstetricians and Synecologists                                           |
|-------------------------------------------------------|------------------------------------------------------------------------------------------|
| 研修会の開催者                                               | 初めてご利用される方は、[ユーザー登録]ボ<br>タンをクリックして新規ユーザー登録をして<br>ください。                                   |
| <b>ログイン</b><br>メールアドレスとパスワードを入力してログインください。<br>メールアドレス | 初めてご利用される方<br>研修会開催申請システムのご利用にはユーザー登録が必要です。<br>ユーザ登録されていない方は、下記の「ユーザー登録」ボタンから登録を行ってください。 |
| パスワード                                                 | 推奨環境                                                                                     |
| ログイン ※パスワードがわからない方、忘れた方はこう                            | 本システムをご利用の方は、以下のブラウザをご利用ください。<br>Chrome最新版、FireFox最新版、Safari9以降およびEdge                   |
| [スールアトレ] 「ログイン] ボ                                     | タンをクリックします。                                                                              |

<u>ご注意ください</u> 本システムはインターネット上で動作するシステムとなり、セキュリティ上の観点から 30分間何も操作しなかった場合、強制的にログアウトいたします。 長時間ご利用にならない場合や、データ操作中に長時間放置された場合、 途中の作業が無効となりますのでご注意ください。

#### [ユーザー登録] ボタンをクリックすると『ユーザ登録』ページが表示されます。 必須事項を入力し、ユーザ登録してください。

| <b>ユーザー登録</b><br>システム利用にあたっ <sup></sup><br>入力が完了したら「確 | て、必要なユーザ情報を登録しま<br>認画面へ」ボタンを押下してく1   | す。<br>さい。                        |    |                    |           |         |      |       |
|-------------------------------------------------------|--------------------------------------|----------------------------------|----|--------------------|-----------|---------|------|-------|
| 所属勤務先 必须                                              |                                      |                                  |    |                    |           |         |      |       |
| 氏名(漢字) 🕺                                              | <b>須</b>                             | 姓:                               | 名: |                    |           |         |      |       |
| 氏名(カナ) 🕺                                              | 須                                    | 姓:                               | 名: |                    |           |         |      |       |
| メールアドレス                                               | 必須                                   |                                  |    |                    |           |         |      |       |
|                                                       | 郵便番号                                 |                                  |    |                    |           |         |      |       |
|                                                       | 都道府県                                 | ····· •                          |    |                    |           |         |      |       |
| 連絡先 必須                                                | 住所                                   |                                  |    |                    |           |         |      |       |
|                                                       | 電話番号                                 |                                  |    |                    |           |         |      |       |
| ※パスワードは4桁以上<br>※使用できる記号は、                             | と、12桁未満の半角英数字と記号<br>「.(ピリオド)_(アンダーバ− | で入力してください。<br>)-(ハイフン)@(アット)」です。 |    |                    |           |         |      |       |
| パスワード 🕺                                               |                                      |                                  |    |                    |           |         |      |       |
| 確認用パスワード                                              | 必須                                   |                                  |    |                    |           |         |      |       |
| ログイン画面に戻                                              | ē 8                                  |                                  |    |                    |           |         |      | 確認画面へ |
|                                                       |                                      |                                  |    |                    |           |         |      |       |
|                                                       |                                      |                                  |    | 必須事項を入力<br>クリックします | J後、<br>す。 | [確認画面へ] | ボタンを |       |

## 3-1. 申請状況確認

### ログイン後、『申請状況確認』ページが表示されます。

| Japan Associa | ation of Obstetricians and Gynecologist | <u> </u>     |                |          |              |              |              |              |                                 |                  |
|---------------|-----------------------------------------|--------------|----------------|----------|--------------|--------------|--------------|--------------|---------------------------------|------------------|
|               | 研修会申請-                                  | 一覧           | 出席管            | 管理システム   |              |              | ユーザー情報       | 稷            | 操作手順書                           |                  |
| 开修会情幸         | 服一覧                                     |              |                |          |              |              |              |              |                                 |                  |
|               |                                         |              |                |          |              |              |              |              |                                 | 新規申請             |
| 研修会名          |                                         |              |                |          |              | 申請番号         | 研修会。         | の新規申請        | ができます。                          |                  |
|               |                                         |              |                |          |              | 終了日時(現地)     | (3-2 申       | ]請状況確認       | 一新規申請一参照)                       |                  |
| 開始日時(W        | (EB)                                    | YYYY/MM/DD   | ~ YYYY/MM/DD   |          |              | 終了日時(WEB)    |              | YYYY/MM/DD   | ~ YYYY/MM/DD                    |                  |
| 開催都道府県        | ą.                                      |              |                |          |              | 会場名          |              |              |                                 |                  |
| 開催形式          |                                         | □ 現地 □ WEB □ | ハイブリッド 🛛 オンデマン | イド       |              | ステータス        |              | □ 未登録 □ 承認(U | RL発行済) 🗌 非承認 🗌 取下げ              |                  |
| クリア<br>クリア    |                                         | そ件を入力し       | して検索しま         | す。       |              |              |              |              |                                 |                  |
| 申請番号          | 開始日時(現地)<br>開始日時(WEB)                   | 研修会名         |                | 主催責任者    | 開催形式         | 開催都道府り       | 見 会場名        |              | ステータス                           |                  |
| 240010        | 2024-04-01<br>2024-04-01                | <u>マイス大会</u> |                | र₁х<br>耳 | ·請ステ<br>L在の申 | ータスに<br>請状況が | よって、<br>分かりa | ます。          | 承認(URL発行済)<br>Rows per page: 25 | 詳細<br>▼ 1-1 of 1 |

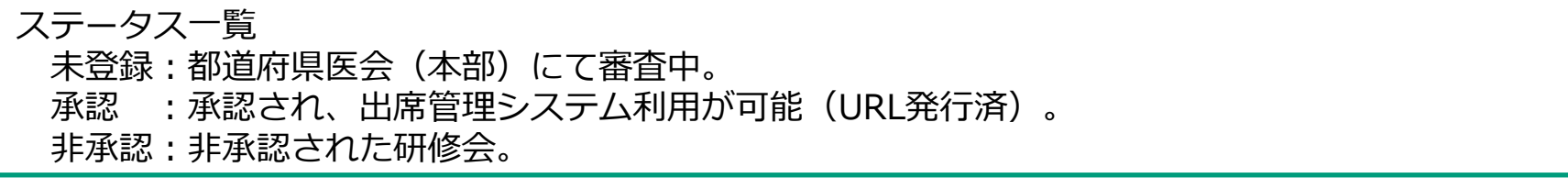

#### 『申請状況確認』ページの「新規申請」ボタンをクリックすると、研修会の新規申請ができます。 ※開催日まで4週間未満は原則申請不可となります。※2024年7月1日以前も申請不可

| 研修会申請                   |       |                                                                  |                  |                                               |
|-------------------------|-------|------------------------------------------------------------------|------------------|-----------------------------------------------|
| 申請先都道府県 必須              |       | ····· •                                                          |                  | 申請先(開催する)の都道府県を選択します。<br>学術集会については【全国】を選択します。 |
| 主催責任者(日本産婦人科医会会員)<br>必須 |       | 姓:                                                               | 名:               |                                               |
| 大会長                     |       | 姓:                                                               | 名:               |                                               |
| 研修会名 必須                 |       |                                                                  |                  |                                               |
| 団体名 必須                  |       |                                                                  |                  |                                               |
| 主な講演タイトル1               | 必須    |                                                                  |                  |                                               |
| 主な講師1 必須                |       | 姓:                                                               | 名:               |                                               |
| 主な講演タイトル2               |       |                                                                  |                  |                                               |
| 主な講師2                   |       | 姓:                                                               | 名:               |                                               |
| 開催形式 必須                 |       | <ul><li>・現地</li><li>○</li><li>WEB</li><li>○</li><li>ハイ</li></ul> | ブリッド 〇 オンデマンド    |                                               |
| 開始日 時間設定有無              | 必須    | ● 時間を含む ● 時間を省                                                   | 2<br>            | 開催日時が4週間未満は申請不可となります。                         |
| 開催日時(現地) 💈              | 必須    | YYYY/MM/DD HH:mm                                                 | YYYY/MM/DD HH:mm |                                               |
| 出席予定人数 必须               |       |                                                                  |                  |                                               |
| 研修参加証交付希望               | 必須    | ● あり ○ なし                                                        |                  |                                               |
| 研修参加証交付申請材              | 女数 必須 |                                                                  |                  | 参加証(シール)を交付する枚数を申請します。                        |
| 問い合わせ生                  | 電話番号  | 095-888-8888                                                     |                  |                                               |
| 同い日わせ元                  | 担当者名  | マイス 一郎                                                           |                  |                                               |
|                         | 郵便番号  | 123-1234                                                         |                  |                                               |
| 研修参加証送付先住<br>所          | 都道府県  | 長崎県 心海車西去1十次                                                     |                  |                                               |
|                         | 住所    | 長崎市                                                              | 必須争項で入力後、        | 「唯記画面へ」ハタンで                                   |
| 研修会申請一覧へ戻る              |       |                                                                  | クリックしまり。         | 確認画面へ                                         |

### 画面上部のタブの「出席管理システム」をクリックすると『出席管理システム』ページへ移動します。 ※出席管理システムは別マニュアルもありますのでご覧ください。

| 《 公益社团法人 日本産婦人科<br>Japan Association of Obstetricians and Gynr    | ·医会<br>ecologists           |                   |                  |           |             | マイス一郎        | 9 |  |
|-------------------------------------------------------------------|-----------------------------|-------------------|------------------|-----------|-------------|--------------|---|--|
| 研修会申請−                                                            | -覧                          | 出席管理システ.          | Ц                | ユーザー情     | 報           | 操作手順書        |   |  |
| 出席登録システム                                                          |                             |                   |                  |           |             |              |   |  |
| 研修会名                                                              |                             |                   |                  | 申請番号      |             |              |   |  |
| 開始日時(現地)                                                          | YYYY/MM/DD                  | ~ YYYY/MM/DD      |                  | 終了日時(現地)  | YYYY/MM/DD  | ~ YYYY/MM/DD |   |  |
| 開始日時(WEB)                                                         | YYYY/MM/DD                  | ~ YYYY/MM/DD      |                  | 終了日時(WEB) | YYYY/MM/DD  | ~ YYYY/MM/DD |   |  |
| 開催都道府県                                                            | ····· •                     |                   |                  | 会場名       |             |              |   |  |
| 開催形式                                                              | □ 現地 □ WEB                  | □ ハイブリッド □ オンデマンド | 8                | 開催ステータス   | □ 未登録 □ 登録中 | □ 確定済 □ 取下げ  |   |  |
| クリア 検索                                                            | 条件を入力                       | して検索します。          |                  |           |             |              |   |  |
| 検索結果一覧                                                            |                             |                   |                  |           |             |              |   |  |
| □ 申請番号 開始日時(3<br>開始日時(W                                           | <sup>見地)</sup> 研修会名<br>/EB) | 主催                | [出席登<br>  IPI をご | 登録] ボタンより | 、出席管理       | システム スータス    |   |  |
| 240010         2024-04-01           2024-04-01         2024-04-01 | <u>マイス大会</u>                | マイ                |                  |           |             | 済出席登         | 録 |  |

# 5. ユーザー情報

### 画面上部のタブの「ユーザー情報」をクリックすると『ユーザー情報』ページへ移動します。

| 公益社団法人 日本<br>Japan Association of Obs   | :産婦人科医会<br>stetricians and Gynecologists |                                  |                      |         |  |  |  |  |  |
|-----------------------------------------|------------------------------------------|----------------------------------|----------------------|---------|--|--|--|--|--|
| <del>जा</del>                           | 修会申請一覧                                   | 出席管理システム                         | ユーザー情報               | 操作手順書   |  |  |  |  |  |
| <b>ユーザー情報</b><br><sup>登録されているユーザ・</sup> | ー情報を表示します。編集                             | これる場合は編集ボタンを押下してください。            |                      | 編集      |  |  |  |  |  |
| 所属勤務先                                   |                                          | (株) マイス・ワン                       |                      |         |  |  |  |  |  |
| 氏名(漢字)                                  |                                          | マイス 一郎                           | 「編集1ボタンをクリックすると、登録され |         |  |  |  |  |  |
| 氏名(カナ)                                  |                                          | マイス イチロウ                         | ているユーザー情報およびノ        | ペスワードを編 |  |  |  |  |  |
| メールアドレス                                 |                                          | jaog.members@mail.mice-one.co.jp | 集できます。               |         |  |  |  |  |  |
| パスワード                                   |                                          | 1234                             |                      |         |  |  |  |  |  |
|                                         | 郵便番号                                     | 123-1234                         |                      |         |  |  |  |  |  |
| <b>、</b> 事 40 件                         | 都道府県                                     | 長崎県                              |                      |         |  |  |  |  |  |
| 浬 秮 <b>尤</b>                            | 住所                                       | 長崎市                              |                      |         |  |  |  |  |  |
|                                         | 電話番号                                     | 095-888-8888                     |                      |         |  |  |  |  |  |
|                                         |                                          |                                  |                      |         |  |  |  |  |  |